## Set up Exchange-based email accounts

TIP The appearance of your Android may vary so use these steps as a guide or consult the manufacturer's help for your particular device.

| Use the Outlook for Android app                                                                                                    | Use the built-in Android mail app                                                                                                    |
|----------------------------------------------------------------------------------------------------|----------------------------------------------------------------------------------------------------|
| NOTE Outlook for Android requires a device running Android 4.0 or later. App availability varies so find out what's available in your country.                                                     | Tap <b>Settings</b> > <b>Accounts</b> > <b>Add account</b> > <b>Email</b> . This application might be named <b>Mail</b> on some versions of Android. |
| Download the Outlook for Android app from the Google Play store if you haven't installed it yet.                                                                                                   |                                                                                                    |
| If you already have it installed, open it and then depending on your device, tap the navigation control at the bottom of your Android, or tap <b>More</b> > <b>Settings</b> > <b>Add Account</b> . |                                                                                                    |
| Tap <b>Exchange</b> if your organization uses an Exchange-based mail account.                                                                                                    |                                                                                                    |
| Enter your full email address, for example                                                                                                    |                                                                                                    |
| and then tap <b>Sign in</b> . Outlook for Android then starts syncing                                                                                                    |                                                                                                    |
| the account.                                                                                                    |                                                                                                    |
| To view your calendar, files, or contacts from the app,                                                                                                    |                                                                                                    |
| tap <b>More</b>                                                                                                    |                                                                                                    |

| Use the Outlook for Android app                                                                                                    | Use the built-in Android mail app                                                                                                    |
|----------------------------------------------------------------------------------------------------|----------------------------------------------------------------------------------------------------|
| ← <sup>Inbox</sup> Q ⊠ <sub>+</sub>                                                                                                    | < 🔯 Add account                                                                                                    |
| Mail Calendar Files People                                                                                                    | Samsung account                                                                                                    |
| Mall Accounts ✓                                                                                                    | ChatON                                                                                                    |
| To learn more about using Outlook for Android, tap the navigation control at the bottom of your device, or                                                       | 😵 Dropbox 🔍 🔵                                                                                                    |
| Outlook for iOS and Android.                                                                                                    | 🮯 Email 💿                                                                                                    |
| You can have more than one account in Outlook for                                                                                                    |                                                                                                    |
| Android. Select the type of account you want to add and follow those steps.                                                                                      | 8 Google                                                                                                    |
| Delete an account                                                                                                    |                                                                                                    |
| Depending on your device, tap the navigation control at the bottom of your device, or tap <b>More</b> > <b>Settings</b> .<br>Tap the account you want to delete. | Type your full email address, for example<br><b>username@bellmore-merrick.k12.ny.us</b> , type your password,<br>and then tap <b>Next</b> .<br>Select <b>Exchange</b> . |

| Use the Outlook for Android app               | Use the built-in Android mail app                                                                                                    |
|-----------------------------------------------|----------------------------------------------------------------------------------------------------|
| Select Remove Account from Device and Remote. | Depending how the Exchange administrator in your organization<br>set up your account, you might receive a message about<br>additional security features. Select <b>OK</b> to continue.<br>Once the device verifies the server settings, the <b>Account</b><br><b>Options</b> page opens. Accept the defaults or select the options<br>for how you want to receive and send your mail, and then<br>tap <b>Next</b> . (You may need to scroll down to see <b>Next</b> .)<br>On the <b>Set up email</b> page you can change the name of your<br>account. When you're finished tap <b>Done</b> .<br>If your device can't connect make sure you typed your email<br>address and password correctly and try again. If you still can't<br>connect try setting it up manually following the steps below.<br><b>Manual set up</b> |
|                                               | Tap <b>Settings</b> > <b>Accounts</b> > <b>Add account</b> > <b>Email</b> . This application might be named <b>Mail</b> on some versions of Android.                                                                                                    |

| Use the Outlook for Android app | Use the built-in Android mail app                                                                                                    |
|---------------------------------|----------------------------------------------------------------------------------------------------|
|                                 | < 🔯 Add account                                                                                                    |
|                                 | 🕙 Samsung account 🛛 🔍                                                                                                    |
|                                 | 🤗 ChatON 🔹                                                                                                    |
|                                 | 😨 Dropbox 🛛 🔍                                                                                                    |
|                                 | 🮯 Email 🛛 🔍                                                                                                    |
|                                 | 8 Google                                                                                                    |
|                                 | Type your full email address, for example<br><b>username@bellmore-merrick.k12.ny.us</b> , type your password,<br>and then tap <b>Next</b> . |
|                                 | Select <b>Manual</b> .                                                                                                    |

| Use the Outlook for Android app | Use the built-in Android mail app                                            |
|---------------------------------|------------------------------------------------------------------------------|
|                                 | Review the settings on the <b>Exchange server settings</b> page and          |
|                                 | update if necessary.                                                         |
|                                 | mail Make sure your full email address is in this box, for                   |
|                                 | xample, username@bellmore-merrick.k12.ny.us.                                 |
|                                 | <b>Domain\Username</b> Type your full email address in this box, for         |
|                                 | xample, <u>username@bellmore-merrick.k12.ny.us</u> .                         |
|                                 | If <b>Domain</b> and <b>Username</b> are separate text boxes in your version |
|                                 | of Android, leave the <b>Domain</b> box empty, and type your full email      |
|                                 | ddress in the <b>Username</b> box.                                           |
|                                 | <b>Assword</b> Use the password that you use to access your                  |
|                                 | iccount.                                                                     |
|                                 | <b>xchange Server</b> The server name for Office 365 for business            |
|                                 | s <b>outlook.office365.com</b> . If you don't know the name of your          |
|                                 | xchange Server, contact your administrator.                                  |
|                                 | Jake sure the <b>Use secure connections (SSL)</b> box is checked.            |
|                                 |                                                                              |

| Use the Outlook for Android app | Use the built-in Android mail app   |
|---------------------------------|-------------------------------------|
|                                 | < 🞯 Exchange server settings        |
|                                 | Email address                       |
|                                 | username@bellmore-merrick.k12.ny.us |
|                                 | Domain\username                     |
|                                 | username@bellmore-merrick.k12.ny.us |
|                                 | Password                            |
|                                 | •••••                               |
|                                 | Exchange server                     |
|                                 | outlook.office365.com               |
|                                 | Vse secure connection (SSL)         |
|                                 | Use client certificate              |
|                                 | Client certificate                  |